## 7.5. Удаление данных дистрибьютора

В статье описывается порядок удаления данных дистрибьютора из конфигурации «Агент Плюс: Управление дистрибуцией».

Для удаления данных дистрибьютора нажмите в правой панели меню раздел **«Данные дистрибьюторов»**. В разделе **«Сервис »** нажмите ссылку **«Удаление объектов дистрибьютора»**. Откроется окно **«Групповое удаление объектов»**.

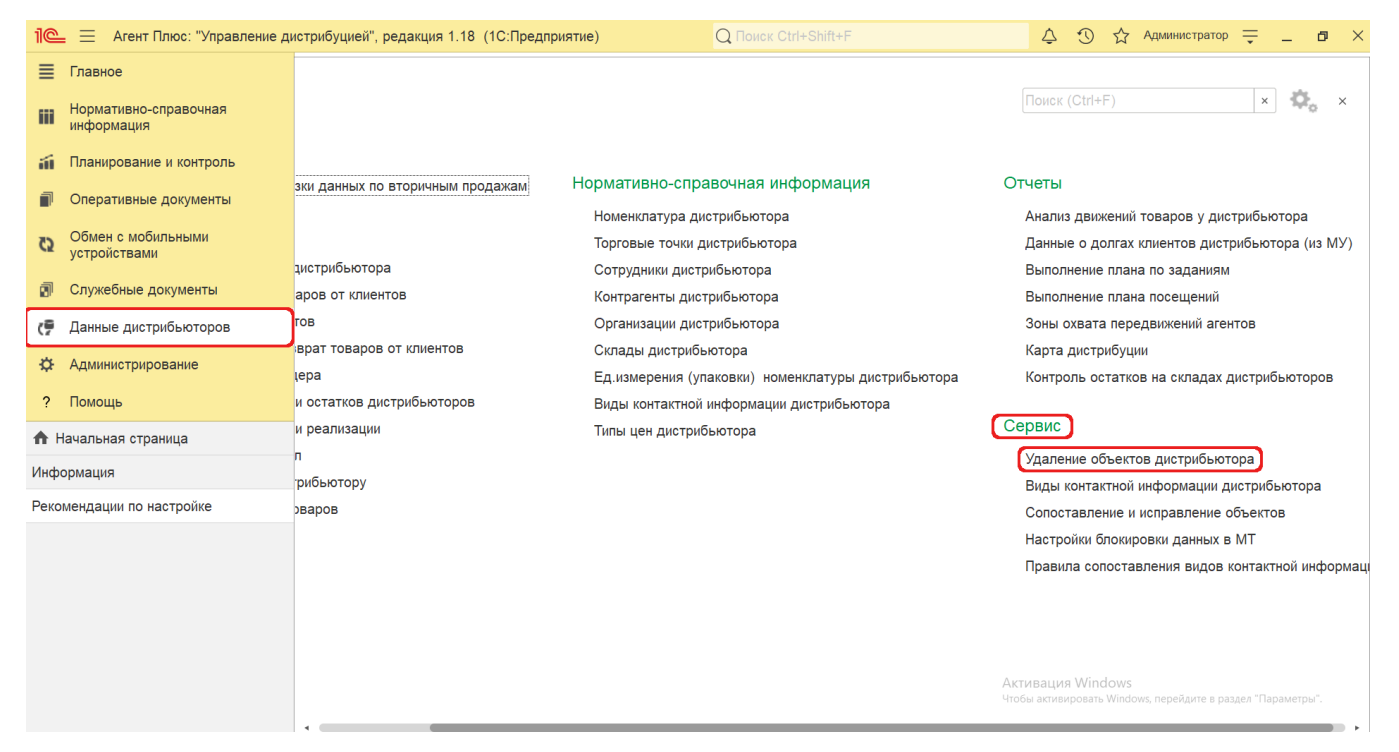

В поле «Выбор элементов для удаления» нажмите кнопку выбора. Откроется окно, где флажком укажите нужные элементы.

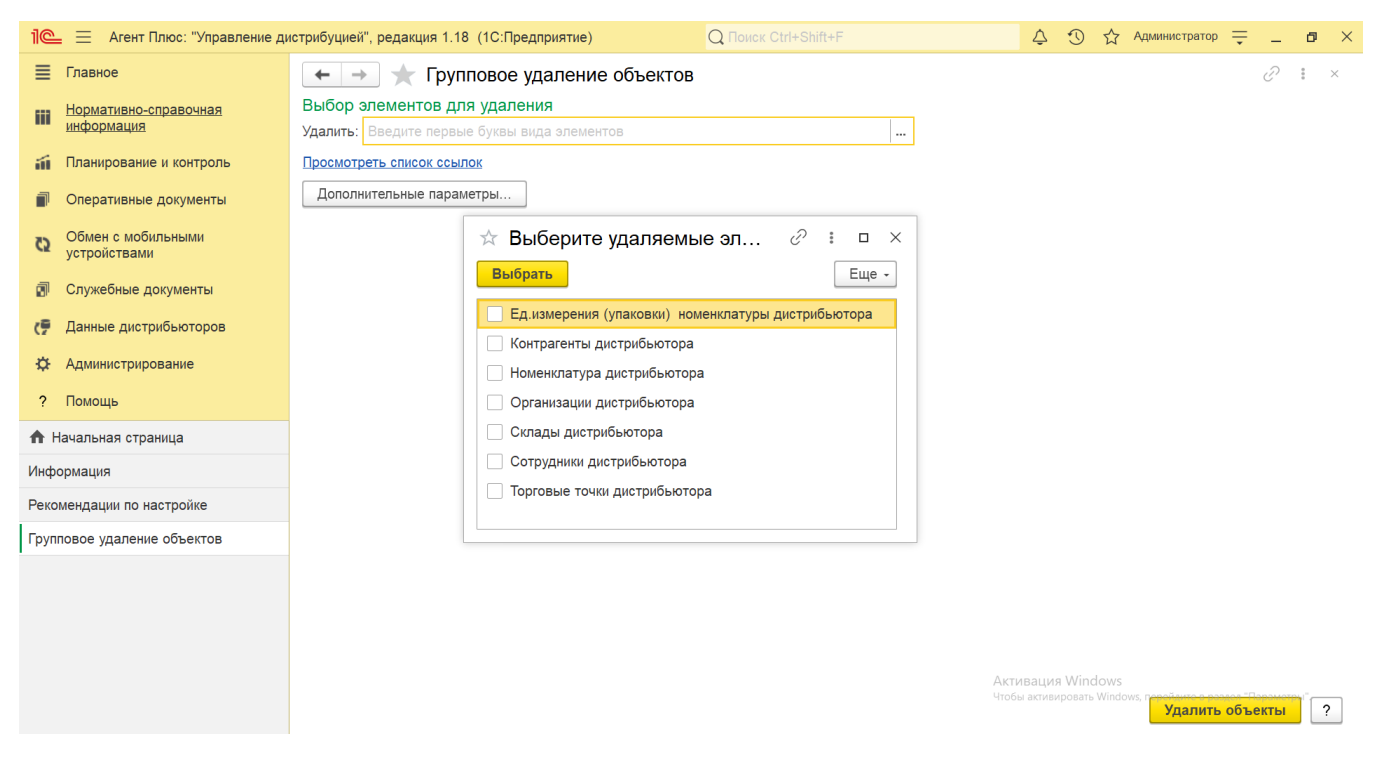

Затем нажмите ссылку «Все элементы» и укажите условия отбора для удаления.

| 1@                   | 📃 🗧 Агент Плн                       | ос: "Управление ди             | стрибуцией", редакция 1.18 (1С:Предприятие)                        | Q Поиск Ctrl+Shift+F | \$ D        | 🖒 Администратор                 | ₹.     | . ø × |
|----------------------|-------------------------------------|--------------------------------|--------------------------------------------------------------------|----------------------|-------------|---------------------------------|--------|-------|
| ≣                    | Главное                             |                                | 🗲 🔿 ★ Групповое удаление объектов                                  | 3                    |             |                                 | Î      | ×     |
| iii                  | Нормативно-справочная<br>информация |                                | Выбор элементов для удаления<br>Удалить: Контрагенты дистрибьютора | Все элементы         |             |                                 |        |       |
| íl                   | Планирование и контроль             |                                | Просмотреть список ссылок                                          |                      |             |                                 |        |       |
| đ                    | Оперативные до                      | 🖈 Выбрані                      | ные элементы                                                       |                      | ć           | ) : • ×                         |        |       |
| Ø                    | Обмен с мобиль<br>устройствами      | Условия отбор<br>Добавить усло | ра<br>вие отбора Сгруппировать условия Удалить                     | <b>†</b>             |             | Еще -                           |        |       |
| Ø                    | Служебные доку                      | Представление                  |                                                                    |                      |             |                                 |        |       |
| (P                   | Данные дистриб                      | Отбор                          |                                                                    |                      |             |                                 |        |       |
| ₽                    | Администрирова                      |                                |                                                                    |                      |             |                                 |        |       |
| ?                    | Помощь                              | Выбранные эл                   | ементы (39)                                                        |                      |             |                                 |        |       |
| 🔒 Начальная страни   |                                     | Диэл                           |                                                                    |                      |             |                                 |        |       |
| Информация           |                                     | Едим вкусно                    |                                                                    |                      |             |                                 |        |       |
| Рекомендации по наст |                                     | OK                             |                                                                    |                      |             |                                 |        |       |
| Групповое удаление о |                                     |                                |                                                                    |                      | ОК          | Отмена                          |        |       |
|                      |                                     |                                |                                                                    |                      |             |                                 |        |       |
|                      |                                     |                                |                                                                    | Akti<br>4105         | ивация Winc | lows<br>Windows, new 7 and ones |        | 1°    |
|                      |                                     |                                |                                                                    |                      |             | Удалить                         | объект | ы ?   |

После завершения выбора элементов для удаления нажмите кнопку **«Удалить объекты»** в нижнем правом углу и дождитесь выполнения задачи.

| 1 🕒 📃 Агент Плюс: "Управление д     | истрибуцией", редакция 1.18 (1С:Предприятие)                       | Q Поиск Ctrl+Shift+F |                     | ¢              | $\odot$           | ☆ /            | Администратор                 | ₹       | -     | ٥ | × |
|-------------------------------------|--------------------------------------------------------------------|----------------------|---------------------|----------------|-------------------|----------------|-------------------------------|---------|-------|---|---|
| Главное                             | 🗲 🔿 ☆ Групповое удаление объектов                                  |                      |                     |                |                   |                |                               |         | P     | : | × |
| Нормативно-справочная<br>информация | Выбор элементов для удаления<br>Удалить: Контрагенты дистрибьютора |                      | <u>Все элементы</u> |                |                   |                |                               |         |       |   |   |
| 鍎 Планирование и контроль           | Просмотреть список ссылок                                          |                      | -                   |                |                   |                |                               |         |       |   |   |
| Оперативные документы               | Дополнительные параметры                                           |                      |                     |                |                   |                |                               |         |       |   |   |
| Обмен с мобильными<br>устройствами  |                                                                    |                      |                     |                |                   |                |                               |         |       |   |   |
| 🗊 Служебные документы               |                                                                    |                      |                     |                |                   |                |                               |         |       |   |   |
| 🥊 Данные дистрибьюторов             |                                                                    |                      |                     |                |                   |                |                               |         |       |   |   |
| 🔅 Администрирование                 |                                                                    |                      |                     |                |                   |                |                               |         |       |   |   |
| ? Помощь                            |                                                                    |                      |                     |                |                   |                |                               |         |       |   |   |
| 🔒 Начальная страница                |                                                                    |                      |                     |                |                   |                |                               |         |       |   |   |
| Информация                          |                                                                    |                      |                     |                |                   |                |                               |         |       |   |   |
| Рекомендации по настройке           |                                                                    |                      |                     |                |                   |                |                               |         |       |   |   |
| Групповое удаление объектов         |                                                                    |                      |                     |                |                   |                |                               |         |       |   |   |
|                                     |                                                                    |                      |                     |                |                   |                |                               |         |       |   |   |
|                                     |                                                                    |                      |                     |                |                   |                |                               |         |       |   |   |
|                                     |                                                                    |                      |                     |                |                   |                |                               |         |       |   |   |
|                                     |                                                                    |                      | Акти<br>Чтобь       | ваци:<br>актив | я Wind<br>ировать | lows<br>Window | s, n <del>opožauto a po</del> | 200 "Do | ouorp |   | _ |
|                                     |                                                                    |                      |                     |                |                   |                | удалить                       | ооъеі   | кты   | 2 |   |

После выбора элементов можно задать особые настройки и открыть окно с помощью кнопки **«Дополнительные параметры»** ( рекомендуется использовать только для пользователей с правами Администратора).